www.zyxel.com.tw

Version 2.0

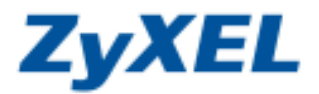

選擇繁體中文

## P-334 VPN 允許 NetBIOS 封包通過

Windows TCP/IP 底下 NetBIOS 協定的廣播封包可以在沒有 WINS 與 DNS 伺服器的情況下由 VPN 伺服器進行解析,由下列步驟可以設定允許 NetBIOS 的廣播封包通過 IPSec。

步驟一:請確認您的電腦已經正確連接到 P-334 的 LAN 孔上,請開啓您的網頁瀏覽器(Internet Explorer )後,請 在網址列鍵入 "http://192.168.1.1",即會出現步驟二的圖❶畫面。

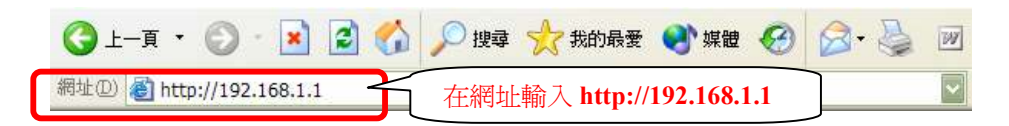

步驟二:預設登入密碼為"1234",如果沒有更改過請直接按下"登入(Login)"後進入圖❷的畫面。

| 0 |                                                  |
|---|--------------------------------------------------|
|   | Prestige 32                                      |
|   | ● 若您沒有變更過<br>齋輸入密碼,然後按一 密碼,請輸入預設密<br>碼 1234,否則請輸 |
|   | 密碼: •••• 入變更後的密碼                                 |
|   | ❷ 按下登入 ▲ ▲ ▲ ▲ ▲ ▲ ▲ ▲ ▲ ▲ ▲ ▲ ▲ ▲ ▲ ▲ ▲ ▲ ▲     |

此時會要求您變更密碼,您可以變更登入的密碼,變更後請點選"套用(Apply)",如不變更請直接點選"略過(Ignore)"。

| 請使用本書                | 面難更密碼・ |                                  |
|----------------------|--------|----------------------------------|
| 新浩碼:                 | ••••   | 若您要變更密碼,請輸入網                     |
| 請重新輸入一次新密<br>碼以確認無誤: |        | 位重新輸入一次,最後按                      |
|                      |        | 会別、「会用;右恐暫時沒有要變易<br>密碼,請直接按下略過按鈕 |
|                      |        |                                  |

請選擇您需要的語言

步驟三:若您的頁面為英文的,進入主選單的畫面後,請選取"繁體中文"為語言項目,若您的頁面已為中文頁面, 請直接進入步驟五。

主選單

歡迎使用 ZyXEL 內建式網路設定工具。

- 按一下「設定精靈」,開始設定您的系統以連接網際網路。
- 按一下「設備維護」可存取更多的維護子選單。

|         |          |         |         |          |      | 1 |
|---------|----------|---------|---------|----------|------|---|
| English | Français | Deutsch | Español | Italiano | 繁體中文 |   |
|         |          |         |         |          |      |   |

www.zyxel.com.tw

Version 2.0

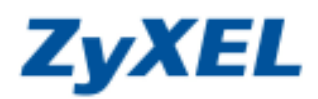

| 步驟四               | :請在左邊                                  | 選單"進階"底               | 下點選 "VP    | N" 。           |              |               |             |
|-------------------|----------------------------------------|-----------------------|------------|----------------|--------------|---------------|-------------|
| Zy                | XEL                                    |                       |            |                |              |               |             |
| સાસ્ક્ર           | *=                                     |                       |            |                |              |               |             |
| <b>款</b> 疋将<br>淮陇 | 印册                                     |                       |            |                |              |               |             |
| 逆階<br>系統          |                                        |                       |            |                |              |               |             |
| 画域<br>廣域          | 網路<br>網路                               | 主選                    | <u>罪</u>   |                |              |               |             |
| SUA<br>靜態         | /NAT<br>路由                             |                       |            |                |              |               |             |
| 防火<br>CON         | 着<br>ITENT過速                           | 軟迎使用                  | ZyXEL 内算   | <b>圭式網路設</b> 算 | 主工員。         |               |             |
| 速端                | 管理                                     | • 按一 <sup>-</sup>     | <b>下「</b>  | モー・問始論         | -<br>        | 《绛门神榇4        | 用哔钥匙。       |
| <b>VPN</b><br>請點  | ~~~~~~~~~~~~~~~~~~~~~~~~~~~~~~~~~~~~~~ | 入 VPN 設定              |            | ᄲᆡᅻᅶᄥ          | ** # ******  | 化动物建筑         |             |
| 諸日                | 檔                                      |                       | 1 該加難      | 度」 可 仔 取 !     | 也多的雜詞        | <b>麦丁</b> 毎里。 | 1+ <b>1</b> |
| 步驟五日              | : 請點選'                                 | "全域設定值"的              | 百籤。        |                | M            |               | ■計理         |
| VPN               |                                        |                       |            |                | 請點選此         | 處進入全域         | 設定値頁籤       |
| 摘要                | 授訊                                     | 規則設定                  | SA 監視器     | 全域設定           | È值           |               |             |
|                   |                                        |                       |            |                |              |               |             |
|                   |                                        | 作<br>#用本 <sup>1</sup> | 地位址        | 遠端位址           | 封裝           | 演算法           | 開道          |
|                   |                                        | • 1                   |            |                |              |               |             |
|                   |                                        | • 2                   |            |                |              |               |             |
|                   |                                        |                       |            |                |              |               |             |
|                   |                                        |                       |            |                |              |               |             |
| 步驟六<br>VPN        | :請勾選'<br>                              | "允許經由 IPSec i         | 通道"後套月     | 即可。            |              |               |             |
| 摘要                | 授訊                                     | 規則設定                  | SA 監視      | 器全             | <b>城</b> 設定值 |               |             |
|                   |                                        | Windows 網路            | (TCP/IP FA | kar NetBlOS)   |              |               |             |
|                   |                                        |                       |            | <b>0</b> 請公    | 习選允許經        | 由 IPSec 通道    | 道           |
|                   |                                        |                       |            | J              |              |               |             |
|                   | 2/□翌                                   | 空後請按を田                |            | :==            | _            |               |             |
|                   | 日本                                     | 1.11 区时1955円          |            | ; <del>Л</del> |              | 里和設定          |             |